## LOGOWANIE RODZICÓW DO LIBRUSA

- W przeglądarce należy wpisać następujący adres strony <u>www.edukacja.olsztyn.eu</u>
- Po wpisaniu adresu otworzy się strona:

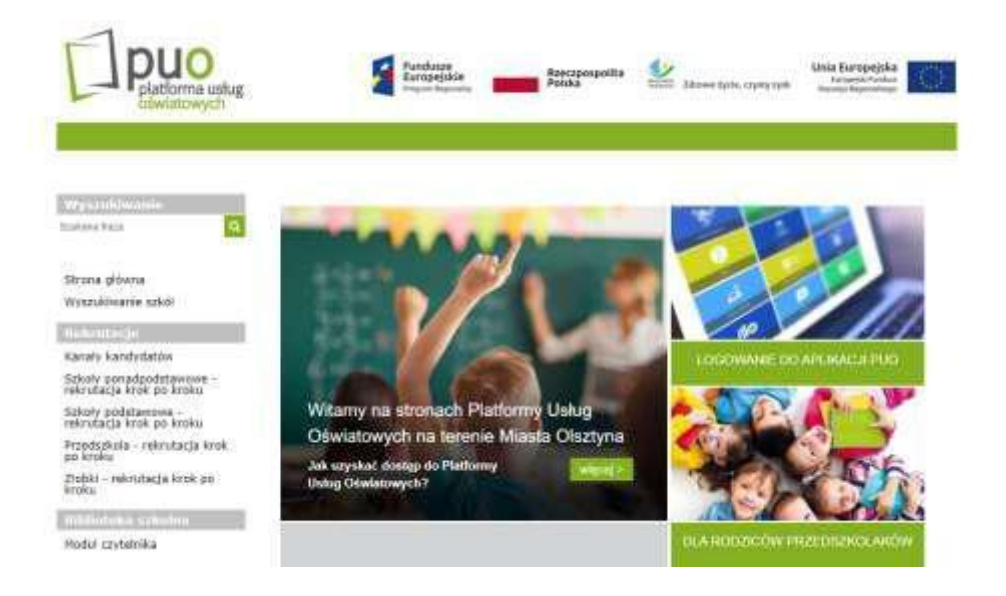

• Na otwartej stronie należy wybrać opcję LOGOWANIE DO APLIKACJI PUO i w nią kliknąć.

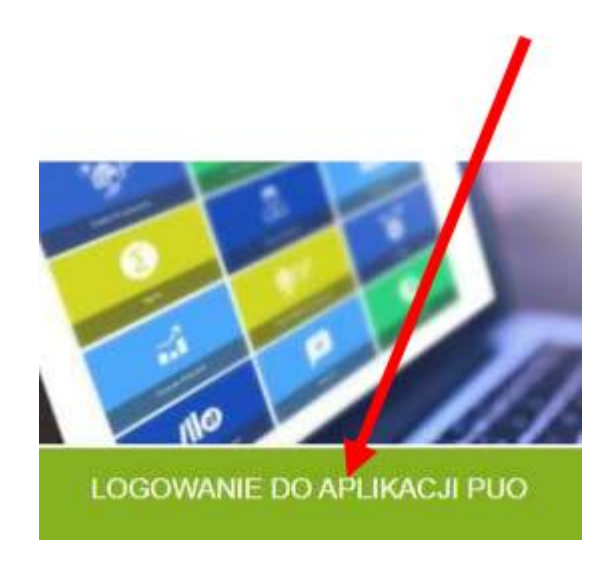

 Po kliknięciu na LOGOWANIE DO APLIKACJI PUO pojawi się strona na której należy wybrać opcję PRZYWRACANIE DOSTĘPU DO KONTA.

| platforma usług                                      |                               |
|------------------------------------------------------|-------------------------------|
| Zaloguj się                                          | X.                            |
| Proszę podać nazwę użytkownika<br>Nazwa użytkownika: | i hasto                       |
| Nazwa uzyskownika jest wymagana<br>Hasto:            |                               |
| насно јеш мултадате                                  | ZAL YOU SE                    |
| Att Logostopic to pomora "konta                      | Przywracanie dostęnu do konta |
|                                                      | MINNOTINESSIC.                |

• Po wybraniu **PRZYWRACANIE DOSTĘPU DO KONTA** otworzy się kolejna strona.

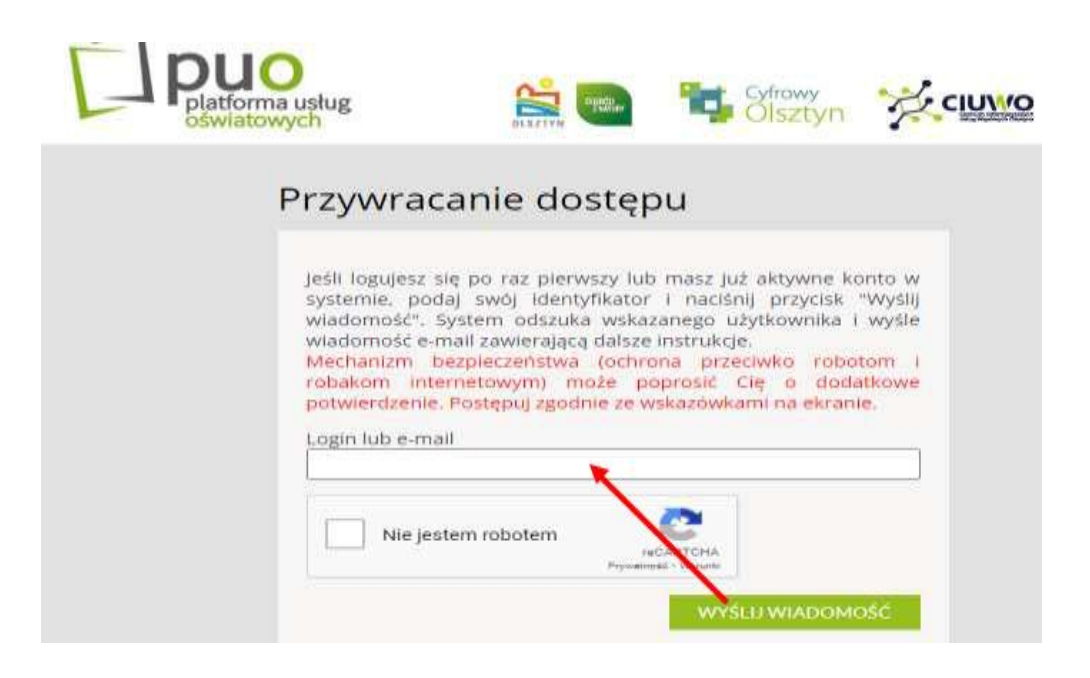

Tutaj rodzic wpisuje adres mailowy podany wychowawcy.

- Następnie na **adres mailowy, który rodzic przekazał wychowawcy** przyjdzie instrukcja dla rodzica do wygenerowania nowego hasła do Librusa.
- Jak rodzice wygenerują według podanych instrukcji login i hasło, wchodzą do przeglądarki i wpisują adres <u>www.edukacja.olsztyn.eu</u> Po wpisaniu otworzy się poniższa strona.

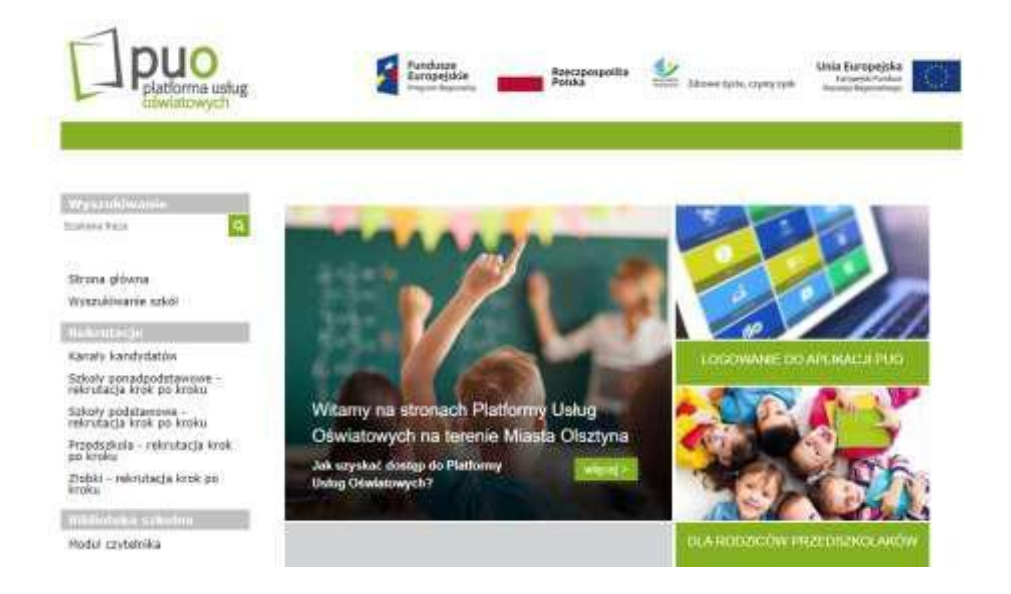

 Następnie należy wybrać opcję LOGOWANIE DO APLIKACJI PUO

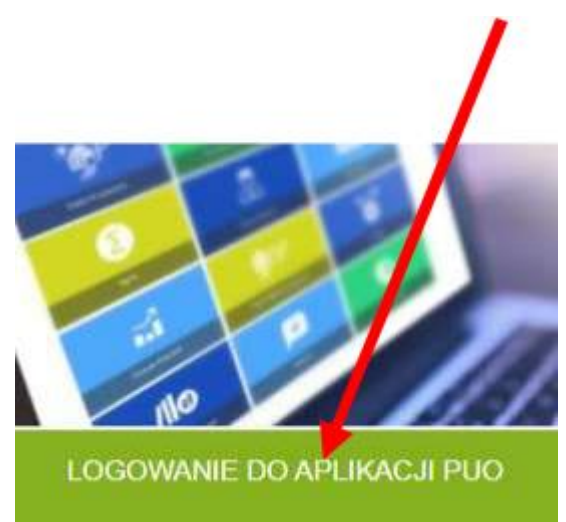

• Po kliknięciu na LOGOWANIE DO APLIKACJI PUO, otworzy się

poniższa strona. Tutaj rodzic wpisuje nazwę użytkownika (login) oraz hasło, który wygenerował samodzielnie.

| Puo<br>platforma<br>oswiatowy                 | ustug 🚔 🔤 🖏 Strowy 🔆 CLUMO                                                                 |
|-----------------------------------------------|--------------------------------------------------------------------------------------------|
| Z                                             | laloguj się                                                                                |
|                                               | Proszę podać nazwę użytkownika i hasło<br>Nazwa użytkownika:                               |
|                                               | Haslo:                                                                                     |
|                                               | ZALOGUJ sił;<br>Przywracanie dostępu do konta                                              |
|                                               | Logowanie za pomocą "konta pracowniczego".                                                 |
| Fundusze<br>Europejskie<br>Program Regionalny | Rzeczpospolita<br>Polska Zdrowe życle, czysty zysk Unia Europejska<br>Rzewije regionalnego |

• Po zalogowaniu otworzy się Librus